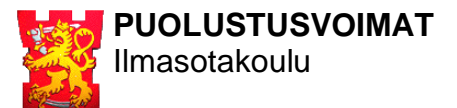

## KAMERAJÄRJESTELMÄN OHJE

Tikkakoski

.6.2022

## YLEISTÄ

Kamerajärjestelmän tarkoituksena on tuottaa laukauskohtainen tieto osumasta ampujan omalle älylaitteelle. Jokaista maalitaulua kohden on oma IP -kamera, järjestelmän kokonaismäärän ollessa 40 kameraa.

Langaton verkko muodostuu 9:stä tukiasemasta. Käytä aina ampumapaikkaasi lähinnä olevaa tukiasemaa. Lähimmän tukiaseman nimen näet periaatekuvasta.

Käyttääksesi järjestelmää tulee älylaitteellesi ladata **Reolink** -sovellus. Sovellus on saatavilla Google Play -kaupasta sekä App Storesta.

YHDISTÄMINEN TUKIASEMAAN (Kun yhdistät älylaitteesi tukiasemaverkkoon, dataliikenne internettiin katkeaa):

- **1.** Aktivoi älylaitteesi WIFI
- 2. Valitse oikea tukiasema alla olevan taulukon mukaisesti. (<u>Älä käytä automaat-</u> <u>tista yhdistämistä</u> koska tämä haittaa oikean tukiaseman valintaa ampumapaikkasi vaihtuessa)
- 3. Liity tukiasemaan syöttämällä salasana: cam\_cam2022

| Ampumapaikka | Kamera   | Tukiasema 50m valli | Tukiasema 100m ja 150m valli | Tukiasema 300m valli |
|--------------|----------|---------------------|------------------------------|----------------------|
| 1-10         | CAM1-10  | CAM1-10_50M         | CAM1-10_100-150M             | CAM1-10_300M         |
| 11-20        | CAM11-20 | CAM11-20_50M        | CAM11-20_100-150M            | Х                    |
| 21-30        | CAM21-30 | CAM21-30_50M        | CAM21-30_100-150M            | Х                    |
| 31-40        | CAM31-40 | CAM31-40_50M        | CAM31-40_100-150M            | Х                    |

YHDISTÄMINEN KAMERAAN (Älylaitteesi tulee olla yhdistettynä tukiasemaan ennen kameraan yhdistämistä):

- **1.** Avaa Reolink -sovellus (Sovellus hakee saatavilla olevat kamerat automaattisesti, odota hetki...)
- 2. Valitse oman paikkasi kamera yllä olevan taulukon mukaisesti
- **3.** Kirjaudu kameraan (Jos käyttäjän eli User -kohdalla lukee valmiina admin, poista tämä ennen kirjautumista):
  - User: cam
  - Password: cam2022

## LOPUKSI

Valitse lähetettävän videokuvan tasoksi **HIGH** parhaan kuvalaadun saamiseksi. Voit tarvittaessa nauhoittaa kameran kuvaa tai ottaa näkymästä kuvakaappauksia.